# ARC Placement Profile <u>Guide - Social Work only</u>

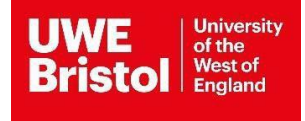

# Contents

| Log into ARC                | 3 |
|-----------------------------|---|
| View your placement profile | 4 |
| Edit your placement profile | 6 |
| Menu bar options            | 7 |
| Learning opportunities      | 9 |

This is a short version guide of the ARC Placement Profile, you can access the full guide version in the ARC© Guides and forms section on Practice Support Net (PSNET) here: <a href="https://www1.uwe.ac.uk/students/practicesupportnet/arcguidesandforms.aspx">https://www1.uwe.ac.uk/students/practicesupportnet/arcguidesandforms.aspx</a>

# Log into ARC

Providing you are already set up on the UWE Bristol ARC system, you can access your placement opportunity profile via the UWE Bristol Single Sign-On web page.

Visit is <a href="https://arcpractice.uwe.ac.uk/sso">https://arcpractice.uwe.ac.uk/sso</a> (Fig 1)

Your work email address will be the required Email Address. If you forgot your password, you can use the password reminder link under the green Sign In button, the blue text **CLICK HERE** link.

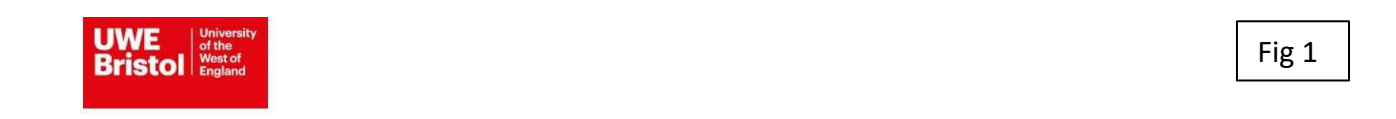

#### Welcome

#### University of the West of England ARC PEP and Audit Website Single Sign-On Page

Please log-in to access your Placement Environment Profile and Online Audit

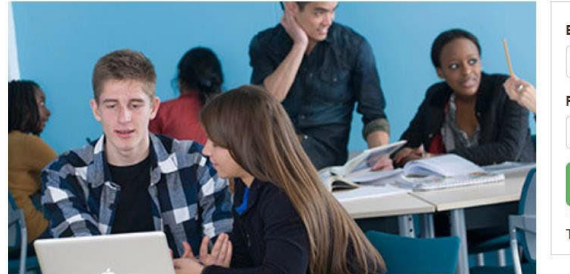

| Email     |  |  |  |
|-----------|--|--|--|
| Password: |  |  |  |
| Password  |  |  |  |
|           |  |  |  |
| Sign In   |  |  |  |

### View your placement profile

1. Click on the green button on the right, titled Your PEP, to view your placement profile(s). (Fig 2)

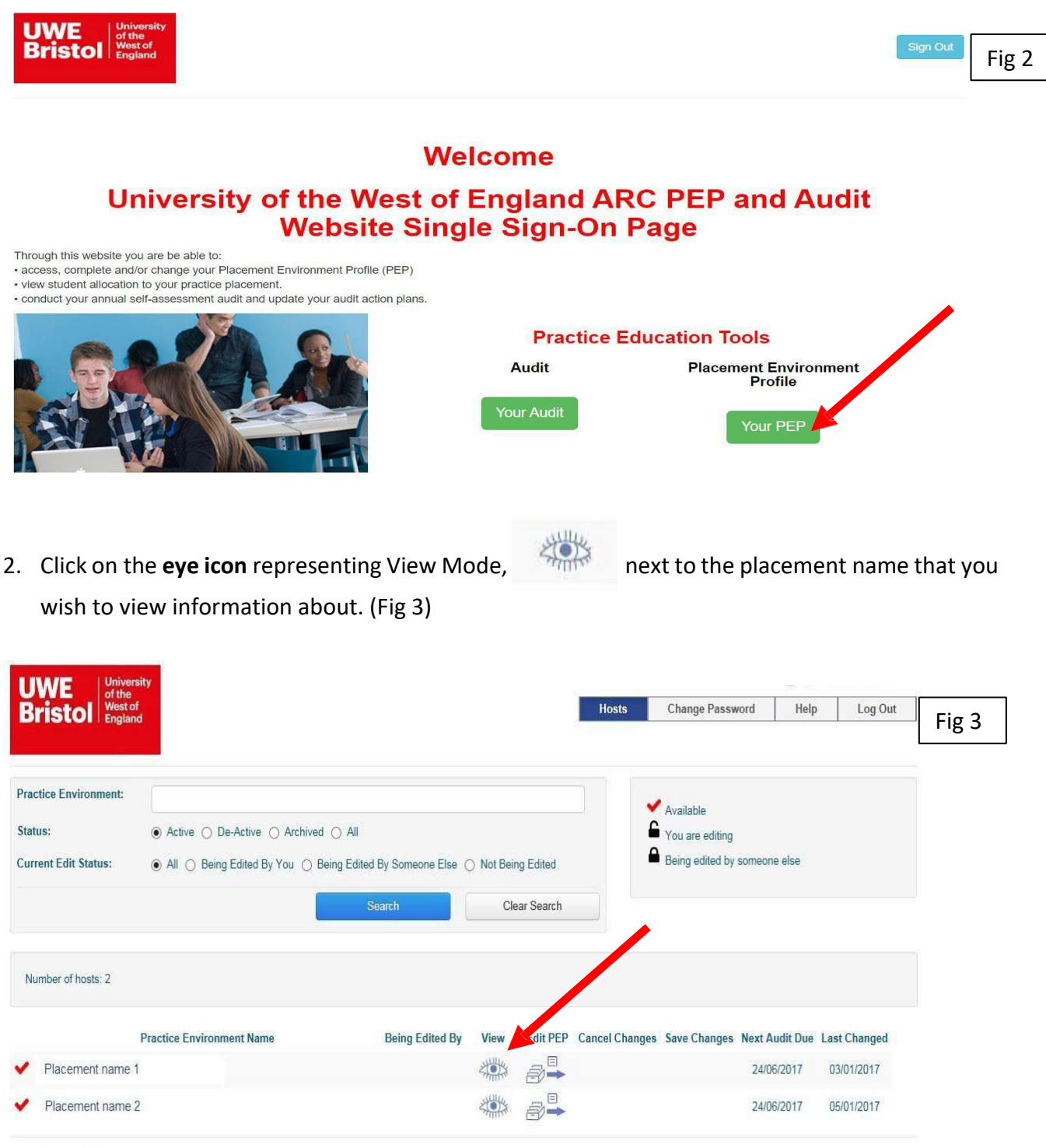

© ARC Technology Ltd 2017

3. Navigate through to view all pre-existent published information about your placement, by clicking each option tab in the menu bar. (Fig 4)

| Bristol of the<br>West of<br>England                                                                                          |                                                                                                    | Hosts                                                                  | Mentors/Educators set up                                                                                                 | Change Password                                                                                           | Help                                              | Log Out                          | Fig 4 |
|----------------------------------------------------------------------------------------------------|----------------------------------------------------------------------------------------------------|------------------------------------------------------------------------|----------------------------------------------------------------------------------------------------|----------------------------------------------------------------------------------------------------|---------------------------------------------------|----------------------------------|-------|
| Host Name ZZZ TEST BAT<br>Current Sequence 7                                                                                  | H<br>Last Updated                                                                                       | 20/08                                                                  | 2018                                                                                                    |                                                                                                    |                                                   |                                  |       |
| Trust Info Placement Info Learning Op                                                                                         | ps Students Mentors/Edu                                                                                 | icators Audit Tra                                                      | cking PEP Log Document                                                                                                   | s Audit Configuration                                                                                     | Reports                                           |                                  |       |
| A general student welcome which will be the first page the student sees when logging onto their placement details within POW: | The Royal United Hospitals Bath<br>the surrounding towns and village<br>students who may one day join o | NHS Foundation Trus<br>es in North East Some<br>ur staff team! We host | t provides acute treatment and care for<br>rset and Western Wiltshire. We have o<br>over 600 placement students every ye | r a catchment population of arou<br>wer 4,500 staff and we extend a<br>ear, and you will be treated as pa | nd 500,000 peo<br>warm welcome<br>rt of the team. | ple in Bath, and<br>to placement |       |
| More information including trust policies and<br>procedures are here:                                                         |                                                                                                    |                                                                        |                                                                                                    |                                                                                                    |                                                   |                                  |       |

# Edit your placement profile

- 1. Click on the **blue file cabinet** icon representing Edit Mode, name that you wish to edit information about. (Fig 6)
- Go to the required tab option and make the changes needed, then save the changes on each tab you have modified, by clicking on the Save Changes button, top left under the main menu bar. (Fig 5)
- 3. Click on the Hosts button, representing Home button, to return to the main screen. (Fig 6)
- 4. Click on the **green file cabinet** icon, at to save all changes and publish the updated information to students in ARCPOW and all audience of ARCPEP.

| UWE of the<br>Bristol West of<br>England | Y                 |                       | Hos                       | sts Mentors/Educators     | set up Cl        | hange Password                           | Help    | Log Out                                                                                                    | Fig 5 |
|------------------------------------------|-------------------|-----------------------|---------------------------|---------------------------|------------------|------------------------------------------|---------|----------------------------------------------------------------------------------------------------|-------|
|                                          |                   |                       |                           |                           |                  |                                          |         |                                                                                                    |       |
| Host Name<br>New Sequence                | 5                 | Las                   | t Updated                 | 20/03/2018                |                  |                                          |         |                                                                                                    |       |
| Trust Info Placement In                  | fo Learning C     | s Students M          | entors/Educators Au       | dit Tracking PEP Log E    | ocuments Au      | dit Configuration                        | Reports |                                                                                                    |       |
| Save Changes Changes                     | s made            |                       |                           |                           |                  |                                          |         |                                                                                                    |       |
| Speciality & Client Groups               | Service Hours & S | hifts Dress Code      | Facilities Travel         | Top Tips Contacts Pre-    | Placement Studen | t Activity Audit                         |         |                                                                                                    |       |
| Speciality and Client                    | Groups            |                       |                           |                           |                  |                                          |         |                                                                                                    |       |
| Placement Speciality:                    |                   | Looking after People  | e who are unwell          |                           |                  |                                          |         |                                                                                                    |       |
| Description of client group/Ca           | aseload           | BIU                   | E E 8                     |                           |                  |                                          |         |                                                                                                    |       |
|                                          |                   | Our patients are ac   | lults who have been in ho | pusehold accident.        |                  |                                          |         |                                                                                                    |       |
| Mission Statement/Philosoph              | ny of Care:       | BIU                   |                           |                           |                  |                                          |         |                                                                                                    |       |
|                                          |                   | To ensure they fit to | o return to their home    |                           |                  |                                          |         |                                                                                                    |       |
|                                          | _                 |                       |                           |                           |                  |                                          |         |                                                                                                    |       |
| UWE<br>Bristol                           | ity               |                       | Но                        | osts Mentors/Educator     | rs set up (      | hange Password                           | Help    | Log Out                                                                                                    |       |
|                                          |                   |                       |                           |                           |                  | ini i desidenti da prisevene on i ferran |         | 50 - 2010 - 2010 | Fig 6 |
| Practice Environment:                    |                   |                       |                           |                           |                  |                                          |         |                                                                                                    |       |
| Trust:                                   |                   |                       |                           | ~                         |                  | vailable<br>ou are editing               |         |                                                                                                    |       |
| Hospital:                                |                   |                       |                           | ~                         | A B              | eing edited by someo                     | ne else |                                                                                                    |       |
| Status:                                  | Active O De       | -Active () Archived ( | ) All                     |                           |                  |                                          |         |                                                                                                    |       |
| Current Edit Status:                     | All O Being       | Edited By You 🔿 Beir  | ng Edited By Someone El   | Ise O Not Being Edited    |                  |                                          |         |                                                                                                    |       |
|                                          |                   |                       | Search                    | Clear Search              |                  |                                          |         |                                                                                                    |       |
| Number of hosts: 2                       |                   |                       |                           |                           |                  |                                          |         |                                                                                                    |       |
| Practice Environment                     | t Name Being Edit | ed By View Ed         | lit PEP Car el Change     | es Save Changes Not Audit | Due Last Chang   | ed                                       |         |                                                                                                    |       |
| E TEST BATH                              | You               | Ē                     |                           |                           | 20/03/201        | 8                                        |         |                                                                                                    |       |

## Menu bar options

There are 2 menu bar / toolbar levels in ARCPEP. (Fig 7)

- 1. First level or main menu bar options:
  - Trust Info includes main organisation information
  - **Placement Info** opens the second level or sub menu bar containing all placement information
  - Learning Opps includes Learning Opportunities information available to students
  - Students includes real time information of allocated students to the placement
  - Mentors/Educators includes list of Practice Supervisors/Practice Educators linked to the placement (VIP only)
  - Audit Tracking includes audit information and actions from any action plan identified in the previous audit. This section, alongside the workplace agreement, form the basis of the placement audit in line with Social Work England requirements.
  - **PEP Log** includes the date, time and username log record, of PEP information edits
  - Documents includes any uploaded documents linked to the placement
  - Audit Configuration includes details of placement clusters for audit purposes
  - Reports includes available reports in PEP
- 2. Second level or sub menu (Placement Info) bar options:
  - **Speciality & Client Groups** includes placement information about area of practice, service user groups and expectations
  - Service Hours & Shifts includes placement hours
  - Dress Code includes placement dress code information
  - Facilities includes placement facilities information
  - Travel includes travel to placement information and placement address
  - Top Tips includes student tips information
  - Contacts includes placement, organisation and university PEP users for the placement
  - Pre-Placement Student Activity includes available pre-placement reading & learning resources and student packs
  - Audit includes next audit date

| University                               |                                         | 🃒 tatiana.nurse@uwe.ar |                            |                        |         |         |       |  |
|------------------------------------------|-----------------------------------------|------------------------|----------------------------|------------------------|---------|---------|-------|--|
|                                          |                                         | Hosts                  | Mentors/Educators set up   | Change Password        | Help    | Log Out | Fig 7 |  |
| Host Name TEST BATH                      |                                         |                        |                            |                        |         |         |       |  |
| New Sequence 5                           | Last Updated                            | 20/0                   | 2018                       |                        |         |         |       |  |
| Trust Info Placement Info Learning       | Opps Students Mentors/Educators         | s Audit Trac           | king P Log Documents       | Audit Configuration    | Reports |         |       |  |
| Save Changes Changes made                |                                         |                        |                            |                        |         |         |       |  |
| Speciality & Client Groups Service Hours | & Shifts Dress Code Facilities          | Travel Top T           | īps Contacts Pre-Placement | Student Activity Audit |         |         |       |  |
| Speciality and Client Groups             |                                         |                        |                            |                        |         |         |       |  |
| Placement Speciality:                    | Looking after People who are unwell     | II.                    |                            |                        |         |         |       |  |
| Description of client group/Caseload:    |                                         |                        |                            |                        |         |         |       |  |
|                                          | Our patients are adults who have b      | een in househol        | d accident.                |                        |         |         |       |  |
| Mission Statement/Philosophy of Care:    |                                         |                        |                            |                        |         |         |       |  |
|                                          | To ensure they fit to return to their h | nome                   |                            |                        |         |         |       |  |

## Learning opportunities

Learning opportunities give our students a clear indication of the opportunities available to improve their learning and experience at your placement. It has proved most valuable in placements where the content has been discussed and agreed by the practice learning team.

By agreeing what is available to the students, placements also create a shared understanding for themselves of what their expectations are for students, as well as a clear idea as to how the opportunities support evidencing the PCF domains.

You can set up learning opportunities using existing documentation that you will have previously provided using the placement opportunity form. The relevant sections can be copied into this space.

Things to consider in completing this section...

- Can the placement provide opportunities within the following PCF domains: Professionalism, Values and Ethics, Diversity, Rights, Justice and Economic Wellbeing, Knowledge, Critical Reflection and Analysis, Intervention and Skills, Contexts and Organisations and Professional Leadership.
- 2. Learning opportunities may include (*specify*):
  - Meeting Social Work England Professional Standards?
  - Formal assessment of risk, safeguarding and use of authority?
  - Inter-professional or multi-disciplinary practice?
  - Learning from other team members and / or volunteers? Learning from other teams?
- 3. SW job descriptions for the organisation may give an indication of the types of roles & responsibilities to be undertaken by students (adapt to appropriate PCF level). End of first placement | BASW

#### PCF - End of last placement/completion (PDF) | BASW

4. Additionally, outline which tasks the student will undertake which involve legal interventions.

Please note for 100 day placements, the DoE & DoH define statutory placements as those that offer experience in one or more of the below:

• take place in a local authority setting or settings delivering delegated statutory functions on behalf of the local authority e.g., NHS trusts.

- involve work on S17 or S47 cases (under the Children Act 1989) or delivering requirements of the Mental Capacity Act 2005 and Care Act 2014.
- require case records to be updated by the student, under appropriate supervision.
- 5. Please provide details about your in-house student induction procedure, and duration of induction period

For any ARC systems queries email <u>sds.operations@uwe.ac.uk</u> or phone (0)117 3284018

More guidance available on the Practice Support Net (PSNET) website <a href="https://www1.uwe.ac.uk/students/practicesupportnet.aspx">https://www1.uwe.ac.uk/students/practicesupportnet.aspx</a>